退職手当共済電子届出システム (被共済職員加入届) 操作マニュアル

2015年3月11日 第7.0版

## 目次(『被共済職員加入届』提出 マニュアルのページ)

| 1 |    | 退職  | 我手当共済電子届出システムの利用の前に P5 - 3 |
|---|----|-----|----------------------------|
|   | 1. | 1   | マニュアルの読み方 P5 - 3           |
|   | 1. | 2   | ナビゲーションについて P5 - 3         |
| 2 |    | シフ  | <テムを使う P5 - 4              |
|   | 2. | 1   | よく使う機能の説明 P5-4             |
|   |    | 2.1 | .1 リンク P5-4                |
|   |    | 2.1 | .2 メッセージエリア P5-4           |
|   | 2. | 2   | タイムアウト P5 - 7              |
| 3 |    | 被共  | よ済職員加入届トップページの画面構成 P5 - 8  |
| 4 |    | 加フ  | 、届を提出をする P5 - 9            |
|   | 4. | 1   | 加入届登録手順 P5-9               |
|   | 4. | 2   | 加入届を作成するには P5 - 10         |
|   | 4. | 3   | 加入届情報を修正するには P5 - 14       |
|   | 4. | 4   | 加入届情報を提出するには P5 - 16       |
|   | 4. | 5   | 加入届を印刷するには P5 - 19         |
| 5 |    | 登銀  | 禄内容を削除する ₽5 - 22           |
|   | 5. | 1   | 加入職員情報を削除するには P5 - 22      |
|   | 5. | 2   | 加入届を削除するには P5 - 23         |

## 1 退職手当共済電子届出システムの利用の前に

### 1.1 <u>マニュアルの読み方</u>

「退職手当共済電子届出システム(加入届) 操作マニュアル」は、以下の規則に従って記述されています。 画面について

- Windows XP 上での操作画面を使用しております。
- Windows Internet Explorer 6.0 上での操作画面を使用しております。
- お手持ちのパソコンでは、使用OS(Windowsシリーズや Mac OSシリーズ等)や使用ブラウザ(Windows Internet Explorer等)の違いや環境設定によって、画面の表示デザインが若干異なることがあります。
- マニュアルで表示されている施設名称等は、サンプルであり、実際の団体、共済契約者様とは一切関係ありません。

表記の約束について

- 本文中に出てくる画面名称は『被共済職員加入届』のように『』で囲んで表記します。
- 本文中に出てくるボタン名称は、保存 のように、 で囲んで表記します。
- 本文中に出てくる項目名称は【異動内容】のように【】で囲んで表記します。
- 本文中に出てくるメッセージは「変更した内容が保存されました」のように「」で囲んで表記します。
- 操作時に特に注意する事項は!印のついた四角で説明しています。

●操作の注意

操作時の注意を案内しています。

● 操作時のヒントは ⑦印のついた四角で説明しています。

②操作のヒント

操作時のヒントを案内しています。

### 1.2 <u>ナビゲーションについて</u>

退職手当共済電子届出システムの分かりづらい操作を動画で ご説明します。

- ①『被共済職員加入届トップページ』画面(P.5-8参照)の[クイックマニュアル]ボタンを押す。
   →『加入届クイックマニュアル』画面が表示される。

この画面を印刷する システムを終了する

加入風空時小容幅的-偏提出 加入風空時小容幅的-偏提出 加入風の登出、共活致的考慮性の印刷を行います。 ※以下の方は百共活動家に加入できませんのでご注意ください。

被共済職員加入届トップページ

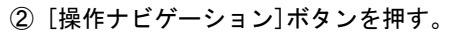

※右図では加入のナビゲーションを選択しています。 →ナビゲーション画面が<u>別画面で表示されます。</u>

000

平成27年03月03日

## 2 <u>システムを使う</u>

### 2.1 よく使う機能の説明

### 2.1.1 リンク

退職手当共済電子届出システムの画面上でマウスを動かすと、下線のある文字の上で『矢印 😡 』が 『指差しマーク 🖓 『に変化する場所があります。この場所のことを<u>リンク</u>と言います。

■一覧の並べ替え

『加入職員一覧』画面では、項目名が下線付きで表示されています。(**人**) ここを押すと一覧の並べ替えができます。

選択

-

|    |                |                | A                         |             |             |
|----|----------------|----------------|---------------------------|-------------|-------------|
|    | <u>職員番号(仮)</u> | <u>(仮) 職員名</u> |                           | 加入日         |             |
| 選択 | -              | 青森 次郎          |                           | 平成27年03月03日 |             |
| 選択 | )<br>()        | 北海道 玲子         |                           | 平成27年03月03日 |             |
| 選択 | -              | 神奈川 鈴子         |                           | 平成26年04月03日 |             |
| 選択 | -              | 福岡 真奈美         |                           | 平成27年02月01日 |             |
|    |                |                |                           |             |             |
|    |                |                | <u>職員番亏(1)</u> <u>職員名</u> |             | <u>MAH</u>  |
|    |                | 選択             | - 神奈川 鈴子                  |             | 平成26年04月03日 |
|    |                | 選択             | - 福岡 真奈美                  |             | 平成27年02月01日 |
|    |                | 選択             | - 青森 次郎                   |             | 平成27年03月03日 |

### 2.1.2 メッセージェリア

退職手当共済電子届出システムで行った操作(入力や保存)の結果は、画面上部(**人**)に表示されます。この場所の ことを<u>メッセージエリア</u>といいます。

北海道 玲子

| WMBD010F1 20                            | 15/04/17 17:50:42 |
|-----------------------------------------|-------------------|
| 共済契約者番号の確認入力                            |                   |
|                                         | この画面を印刷する         |
| 入力された共済契約者番号に誤りがあります。                   | ì                 |
| 本システムは、毎月第3日曜日以外、午前8時から午後10時の間ご利用いただけます | -                 |
| 契約者番号を次の枠内へ入力して、【次へ】ボタンを押してください。        |                   |
| 共済契約者番号 000099                          |                   |
|                                         |                   |
| 次へ                                      |                   |

①操作が正常に終了した場合

| MMBD430F1 2015/04/17 18:21:44                             |                                                                                                |  |  |  |  |  |  |
|-----------------------------------------------------------|------------------------------------------------------------------------------------------------|--|--|--|--|--|--|
|                                                           | 被共済職員加入者情報                                                                                     |  |  |  |  |  |  |
| ジに戻る 加入届トッ                                                | ゴベージに戻る この画面を印刷する システムを終了する                                                                    |  |  |  |  |  |  |
| 入力した内容が保存されました。<br>職員登録』ボタンを押してくださし                       | 入力した内容が保存されました。修正する場合は修正項目を入力し『変更した内容を保存』ボタンを押してください。※続けて新規加入者を登録する場合、『新規<br>職員登録』ボタンを押してください。 |  |  |  |  |  |  |
| 職員選択茨城 玲子                                                 | → 表示                                                                                           |  |  |  |  |  |  |
| 共済契約者番号 600081<br>共済契約者名 虎ノ門福祉会<br>施設番号 001<br>施設名 虎ノ門保育園 | 共済契約者番号 600081<br>共済契約者名 虎ノ門福祉会<br>施設番号 001<br>施設名 虎ノ門保育園                                      |  |  |  |  |  |  |
| 新規職員登録 登録状況を確                                             | 京77<br>では<br>では                                                                                |  |  |  |  |  |  |
| 加入者情報 *がついている事                                            | <b>順目は必ず入力してください。</b>                                                                          |  |  |  |  |  |  |
| 加入施設                                                      | 虎ノ門保育園 施設NO:001<br>修正する場合は、お手数ですが『上記職員の登録を取消』ボタンを押し削除してから再度新規登録してください。                         |  |  |  |  |  |  |
| 加入者氏名 米                                                   | 姓: 茨城 名: 脖子 (全角)                                                                               |  |  |  |  |  |  |
| 生年月日 *                                                    | 昭和 - 156 年 101 月 122 日                                                                         |  |  |  |  |  |  |
| 性別 *                                                      | 友 -                                                                                            |  |  |  |  |  |  |
| 加入日米                                                      | 平成28年10月01日 修正する場合は、お手数ですが『上記職員の登録を取消』ボタンを押し削除してから再度新規登録してください。                                |  |  |  |  |  |  |
| 加入資格 *                                                    | <ul> <li>ア: 正規職員</li> <li>Cイ: 1年契約の臨時職員</li> <li>C): 1年経過後の臨時職員</li> </ul>                     |  |  |  |  |  |  |
| 1 1 1 1 1 1 1 1 1 1 1 1 1 1 1 1 1 1 1                     | 訓練指導員                                                                                          |  |  |  |  |  |  |
| ん<br>人<br>陸<br>本俸月額<br>の初来                                | 200,000 円                                                                                      |  |  |  |  |  |  |
| 57 (別掲)俸給の<br>調整額                                         | A A A A A A A A A A A A A A A A A A A                                                          |  |  |  |  |  |  |
| 被共済職員であったことの有無                                            | ◎ 無し ◎ 有り                                                                                      |  |  |  |  |  |  |

②操作(入力や選択等)に何らかの誤りがあった場合(エラー)

『「被共済職員であったことの有無」で<sup>"</sup>有"を選択した場合、「被共済職員でなくなった理由」も選択してください』 等、エラーを表すメッセージ(<sup>()</sup>)が表示されます。

また、メッセージエリアに「入力内容に誤りがあります。エラー表示箇所を修正してください。」というメッセージ が表示された場合は、誤りがあった入力欄の右側(①)にもメッセージが表示されています。

WMBD430F1

|                                        | 被共済職員加入者情報                                                               |
|----------------------------------------|--------------------------------------------------------------------------|
| トップページに戻る 加入届                          | トップページに戻るこの正                                                             |
| 入力内容に誤りがあります。エ                         | ラー表示箇所を修正してください。                                                         |
| 共済契約者番号 600001<br>共済契約者名 虎ノ門福祉会        |                                                                          |
| 登録状況を確認<br>①新規職員が在籍する施設を選              | Rしてください。                                                                 |
| 加入施設                                   | 001 虎ノ門保育園                                                               |
|                                        | ،۱۰                                                                      |
| <mark>加入者情報 *</mark> がついている            | 5項目は必ず入力してください。                                                          |
| 加入者氏名 🗶                                | 姓: 茨城<br>外国籍をお持ちの方など「姓」と「名」の区分が難しい職員の氏名登録は、「姓」欄に全てを登録                    |
| 生年月日 🗶                                 | 昭和 🔹 56 年 1 月 2 日                                                        |
| 性別 *                                   | 友 · · · · · · · · · · · · · · · · · · ·                                  |
| 加入日 🗶                                  | 平成 🗌 年 🗌 月 🗌 日 必須入力してください。 🖛 🛛 🕦                                         |
| 加入資格 🗶                                 | <ul> <li>ア: 正規職員</li> <li>イ: 1年契約の臨時職員</li> <li>ワ: 1年経過後の臨時職員</li> </ul> |
| 職種 名称 🗶                                | 訓練指導員                                                                    |
| 加 //////////////////////////////////// |                                                                          |

| ③操作 | (入力や選択等) | にワーニング; | があった場合 |
|-----|----------|---------|--------|
|-----|----------|---------|--------|

ワーニングが発生すると下記図(

)の様に表示されます。

### ※ワーニングはエラーではなく、入力内容を再度確認する為の注意喚起です。ワーニング発生先の入力内容を確認して、 正しい場合は、画面一番下の【このまま実行】() にチェックし、再度ボタンを押してください。 訂正する場合は、該当箇所を再入力してください。

| WMBD430F1              |            | 2014/04/17 14:40:22 |
|------------------------|------------|---------------------|
|                        | 被共済職員加入者情報 |                     |
| トップページに戻る 加入届トップページに戻る |            | この画面を印刷するシステムを終了する  |

(01)入力いただいた生年月日では新規加入者は現在80歳以上となります。入力した内容が正しい場合は、画面下の『このまま実行』にチェックしたうえで登録してください。訂正する場合は、再入力してください。

| 職員選択 春森 | 次郎       | ▼ 表示                                                                                |
|---------|----------|-------------------------------------------------------------------------------------|
| 共済契約者番号 | 600001   |                                                                                     |
| 共済契約者名  | 虎ノ門福祉会   |                                                                                     |
| 施設番号    | 001      |                                                                                     |
| 施設名     | 虎ノ門保育園   |                                                                                     |
| 新規職員登録  | 1        |                                                                                     |
| 加入者情報   | *がついているお | 目は必ず入力してください。                                                                       |
| 加入施設    |          | <mark>虎ノ門保育園 施設NO:001</mark><br>修正する場合は、お手数ですが『上記職員の登録を取消』ボタンを押し削除してから再度新規登録してください。 |
| 加入者氏名 🗶 |          | 姓: 唐森 名: 次郎 (全角)                                                                    |
| 生年月日 🗶  |          | 昭和 👽 04 年 105 月 11 日                                                                |
| 性別 *    |          | 男 🗸                                                                                 |
| 加入日 *   |          | 平成27年03月31日 修正する場合は、お手数ですが『上記職員の登録を取消』ボタンを押し削除してから再度新規登録してくださ<br>い。                 |
|         |          | ⑦ 7:正規職員                                                                            |
| 加入資格 🗶  |          | ◎ イ: 1年契約の臨時職員                                                                      |

| 「このまま実行  | 変更した内容を保存 | 上記職員の登録を取消 |
|----------|-----------|------------|
| <u> </u> |           |            |

P

.

## 2.2 <u>タイムアウト</u>

退職手当共済電子届出システムでは、セキュリティの関係上、直前の操作から 60 分以上操作しないとタイムアウトと なってシステムが終了してしまいます。

#### ー旦ウィンドウを閉じてから、再度退職手当共済電子届出システムにアクセスしてください。 入力内容を新規職員として保存、変更した内容を保存 ボタンを押していた場合は、それまでの入力内容は 保存されています。

| タイムアウト                                                                                                    |
|----------------------------------------------------------------------------------------------------|
| この画面を印刷する                                                                                                   |
|                                                                                                    |
| 直前の操作から 60 分以上操作がなかったため、                                                                                    |
| セキュリティの関係上、システムを終了しました。                                                                                     |
| 長時間操作が行われない場合、インターネット上の不正行為に対して、安全でない可能性があります。                                                              |
| お手数ですが、一旦ウィンドウを閉じてから、                                                                                       |
| 再度、退職手当共済電子届出システムにアクセスしてください。                                                                               |
| 各画面で【内容を保存】ボタンを押していた場合は、それまでの入力内容は保存されています。<br>ただし【内容を保存】ボタンを押した時にタイムアウトとなった場合、その画面で入力された内容は破束されます。ご了承ください。 |
| 開Uる                                                                                                    |

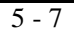

# 3 被共済職員加入届トップページの画面構成

『被共済職員加入届トップページ』画面の構成について説明します。

|                                                                                  |                                                                   |                       | 退職手当共済電子届出システ<br>ムを終了するため、『システム<br>終了画面』へ遷移するボタンで<br>す。 |     |
|----------------------------------------------------------------------------------|-------------------------------------------------------------------|-----------------------|---------------------------------------------------------|-----|
| WMBD450F1                                                                        |                                                                   |                       | 2015/04/17 18:26                                        | :02 |
|                                                                                  | 被共済職員加入届トップページ                                                    |                       | <b>★</b>                                                |     |
| トッブページに戻る       + 追認約者番号       表示                                                | ■被共済職員加入届の操作で調べ<br>たい部分のみマニュアルをダウン<br>ロードできます。<br>■ナビゲーションを表示します。 |                       | この画面を印刷する システムを終了する                                     | 5   |
|                                                                                  |                                                                   |                       | よくある質問とその[                                              | 回答  |
| <br>共済契約者番号 600081<br>共済契約者名 虎ノ門福祉会                                              | 被共済職員加入届のマニュアルを<br>全てダウンロードできます。                                  |                       | ſ                                                       | _   |
| 平成27年3月31日までを加入日とする新規職員の登<br>※掛金納付対象職員届を提出した後は使用できません。<br>1 H27/2/31までの加入届登録 す。2 | *録<br>ヨとする加入届内容を登録・提出し、掛金納付                                       | 退<br>利<br>対象職員届登<br>答 | ⊥職手当共済電子届出システムのご<br>Ⅰ用にあたって、よくある質問と回<br>テを表示するリンクです。    |     |
| ─────────────────────────────────────                                            | トップページより、職員の本俸登録等を行って                                             | 下さい。                  |                                                         | · . |
| 平成27年4月2日以降を加入日とする新規職員の登                                                         | 録                                                                 |                       |                                                         |     |
| 2 H27/4/2以降の加入届登録 加入届を登録します。                                                     |                                                                   |                       |                                                         |     |
| 3<br>加入届登録内容確認・届提出<br>加入届の登録状況を確認しま<br>加入届の提出、共済契約者様                             | す。<br>控の印刷を行います。                                                  |                       |                                                         |     |

#### ボタンの説明は以下のとおりです。

- 前年度3月31日までを加入日とする新規職員の登録を行います。
   ※ 掛金納付対象職員届を提出した後は使用できません。
- ② 当年度4月2日以降を加入日とする新規職員の登録を行います。※ 掛金納付対象職員届を提出する前は使用できません。
- ③ 加入届の現在の登録状況の確認を行います。 また、加入届の提出・届の印刷を行います。

上の画像は掛金納付対象職員届を提出した状況です。 よって、①ボタンは使用不可になり②ボタンが使用可となっています。

### <u>掛金届提出前</u>

| 平成27年3月31日までを加入日とする新<br>※掛金納付対象職員届を提出した後は使用で |                        |  |  |  |
|----------------------------------------------|------------------------|--|--|--|
| H27/3/31までの加入届登録                             | 平成27年3月31日<br>提出後、掛金納作 |  |  |  |
| 平成27年4月2日以降を加入日とする新<br>※掛金納付対象職員届を提出するまでは使用  |                        |  |  |  |
| H27/4/2以降の加入届登録                              | 加入届を登録しま               |  |  |  |

## <u>掛金届提出後</u>

| 平成27年3月31日までを<br>※掛金納付対象職員届を提 | 加入日とする新<br>出した後は使用で    |
|-------------------------------|------------------------|
| H27/3/31までの加入届登録              | 平成27年3月31 E<br>提出後、掛金納 |
| 平成27年4月2日以降をた                 | 加入日とする新り               |
| H27/4/2以降の加入届登録               | 加入届を登録し                |

## 4 <u>加入届を提出をする</u>

加入届の提出手順を説明します。

### 4.1 <u>加入届登録手順</u>

下記手順を参照し、該当するページに進んでください。

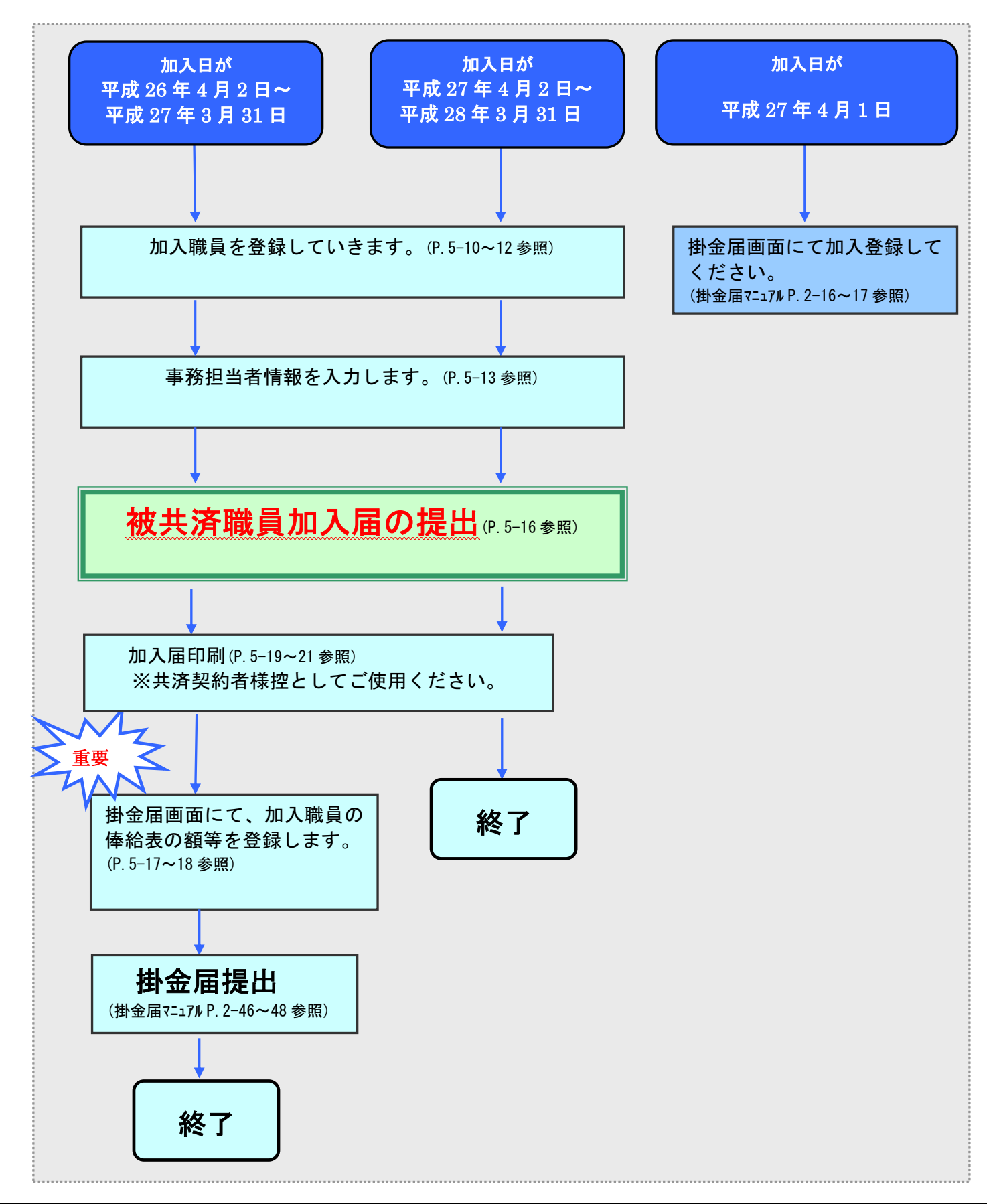

## 4.2 <u>加入届を作成するには</u>

加入届の作成を行います。ここではその手順を説明します。

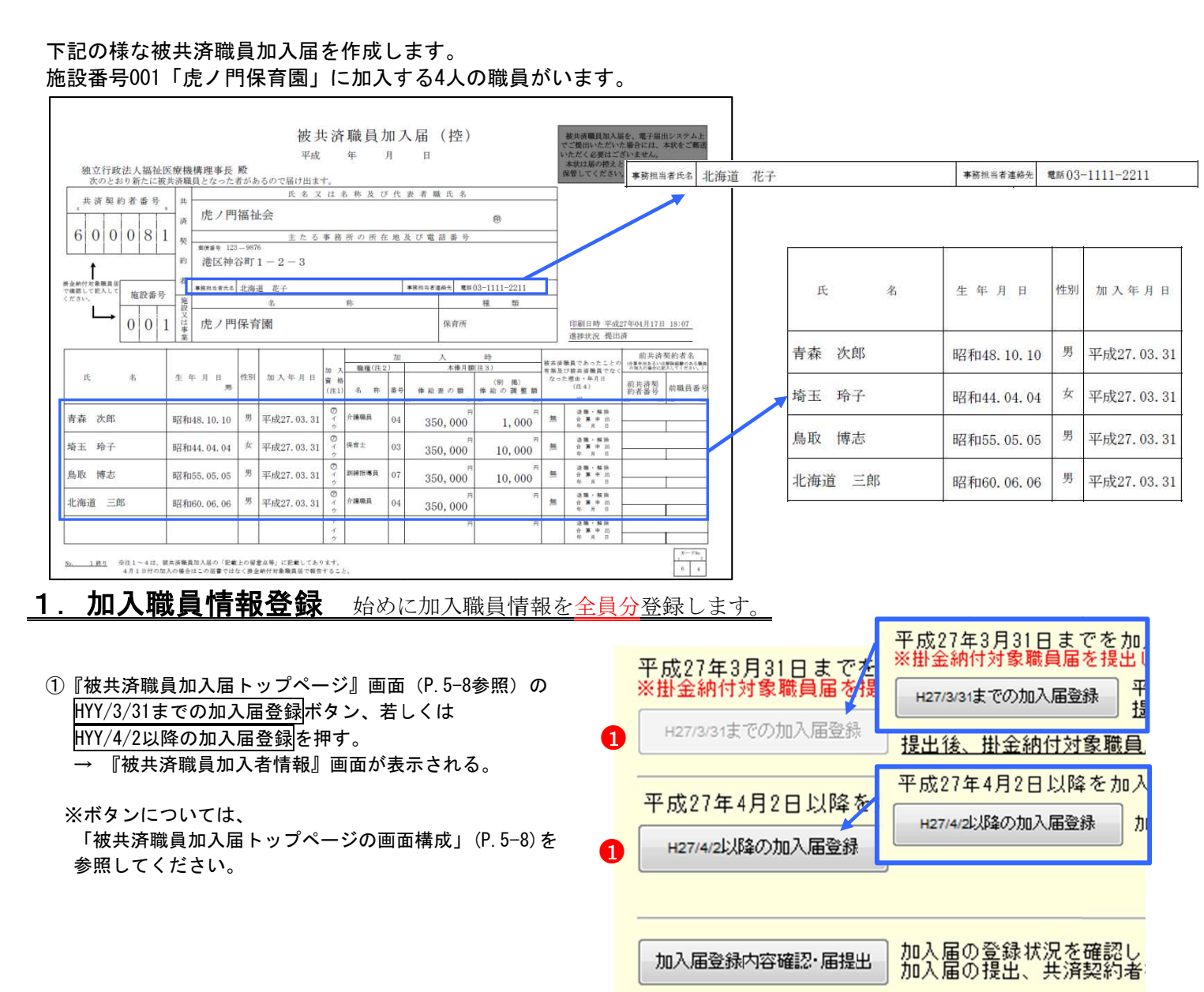

### 

②『被共済職員加入者情報』画面の【加入施設】より、 加入職員が在籍する施設を選択する。

|                | <mark>2</mark><br>てください。                        |
|----------------|-------------------------------------------------|
| 加入施設           |                                                 |
|                | 001 虎ノ門保育園                                      |
| 加入者情報 *がついている項 | 0012 虎ノ1922 11<br>0013 虎ノ門西荘<br>004 虎ノ門居宅介護支援事業 |
| tm እ ቋፍ 2 🗴    | (今鱼)                                            |

③【加入者氏名】入力欄に加入職員氏名を入力する。

- ④【生年月日】入力欄に生年月日を入力する。
- ⑤【性別】を選択する。
- ⑥【加入日】に加入日を入力する。
   加入日に入力できる範囲は以下の通りです。
   ・掛金届提出前・・掛金届提出年度の前年度
  - ・掛金届提出後・・掛金届提出年度と同年度

| 加入者情報 *がついている  | 5項目は必ず入力してください。                               |
|----------------|-----------------------------------------------|
| 加入者氏名 * 😗 😗    | 姓:  青森 名:  次郎<br>外国籍をお持ちの方など「姓」と「名」の区分が難しい職員の |
| 生年月日 \star 🛛 🛃 | 昭和 - 48年 10月 18日                              |
| 性別 * 5         | 男 ▼                                           |
| 加入日 * 6        | 平成 26 年 5 月 日                                 |

⑦【加入資格】にて該当する資格の○を押す。
 → 選択した欄が●になる。

| ⑦<br>加入資格 ★ | <ul> <li>● 7: 正規職員</li> <li>● 7: 1年契約の臨時職員</li> <li>● 9: 1年経過後の臨時職員</li> </ul> |
|-------------|--------------------------------------------------------------------------------|
|             |                                                                                |

- ⑧【職種 名称】欄にて該当する職種を選択する。
- ⑨【本俸月額 俸給表の額】欄に入力する。
   ※俸給の調整額がある場合は【<別掲>俸給の調整額】欄
   も入力する。

|    | 職種    | 名称 🗶 🛛 8         | 介護職員            | -     |         |
|----|-------|------------------|-----------------|-------|---------|
| 加入 | 土生口糖  | 俸給表の額 🗶          | 350000 <b>円</b> | 金額欄に力 | シマは入力でき |
| 時  | 本1倖月額 | <別指>俸給の 9<br>調整額 | 10000 円         |       |         |

### 被共済職員であったことが無い場合

|                     | <b>U</b> |  |
|---------------------|----------|--|
| 被共済職員であったことの有無<br>業 | ◎無し◎有り   |  |

⑩■被共済職員であったことが無い場合は、変更は行わない。

■被共済職員であったことが有る場合は、【共済職員であったことの有無】欄にて"有り"の〇を押す。 → 選択した欄が●になる。

### 被共済職員であったことが無い職員の場合、 情報入力は以上です。16に進んでください。

#### <u>被共済職員であったことが有る場合</u>

| 被共済           | ■職員であったことの有無 | ○無し◎有り               |
|---------------|--------------|----------------------|
| 被共済           | 職員でなくなった理由   | ○退職 〇解除 〇 合算申出       |
| 被共済           | 職員でなくなった年月日  | 平成 年 月 日             |
| 前共            | 前共済契約者名      |                      |
| )<br>済契<br>約者 | 前共済契約者番号     | <br>前共済契約者番号がわからない場合 |
| 14 +18        | 前職員番号        |                      |

<u>被共済職員であったことが有る職員はこのまま</u> ①~**⑮**を行います。

- (1)【被共済職員でなくなった理由】にて該当する理由の 〇を押す。
- → 選択した欄が●になる。
- 12【被共済職員でなくなった年月日】欄に入力する。
- 13【前共済契約者名】欄に入力する。
- (4)【前共済契約者番号】欄に入力する。
- 15【前職員番号】欄に入力する。

| 被共済           | 職員であったことの有無 🗴 | ◎無し◎有り                               |
|---------------|---------------|--------------------------------------|
| 被共済           | 職員でなくなった理由 🕕  | ◎ 退職 〇解除 〇合算申出                       |
| 被共済           | ■職員でなくなった年月日  | 平成 19 年 2 月 1 日                      |
| 前共            | 前共済契約者名 🔒     | 御茶ノ水苑                                |
| ?<br>済契<br>約者 | 前共済契約者番号 🚺    | <mark>600011</mark><br>前共済契約者番号がわからな |
| 14 +18        | 前職員番号 🚺       | 00182                                |

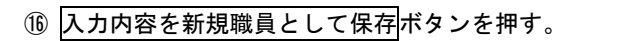

|    | 前職員番号        | 00182 |
|----|--------------|-------|
| U  |              |       |
| 入力 | 内容を新規職員として保存 | ļ     |

→ メッセージエリア(P5-4,5参照)に 「入力した内容が保存されました。修正する場合は修正項目を 入力し『変更した内容を保存』ボタンを押してください。 ※続けて新規加入者を登録する場合、『新規職員登録』ボタン を押してください。」とメッセージが表示され、登録される。

> 入力した内容が保存されました。修正する場合は修正項目を入力し『変更した内容を保存』ボタンを押してください。 ※続けて新規加入者を登録する場合、『新規職員登録』ボタンを押してください。

※ エラー発生時

メッセージエリア(P5-4,5参照)にエラーメッセージが表 示された場合は、まだ登録内容が保存されていません。 表示されたメッセージの内容に従って入力した内容を修正 してください。 「入力内容に誤りがあります。エラー表示箇所を修正してく ださい。」というメッセージが表示された場合は、誤りがあ った入力欄の右側(※注)にもメッセージが表示されてい ます。

メッセージの内容に従って入力した内容を修正してくださ い。

### ※ <u>ワーニング発生時</u>

メッセージエリア(P5-6参照)にワーニングメッセージ が表示された場合は、まだ登録内容が保存されていません。 表示されたメッセージの内容を確認し、修正が必要な場合 は、修正を行ってください。 表示されているメッセージ内容が全て、修正不要な場合は

画面一番下の【このまま実行】(人)にチェックし、

入力内容を新規職員として保存 ください。

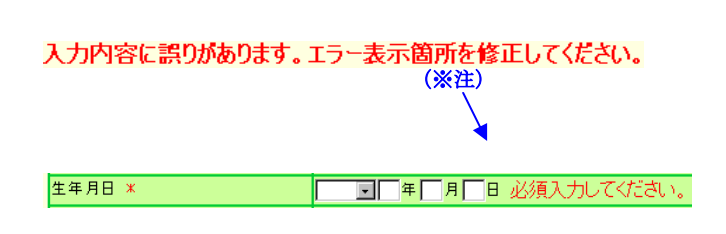

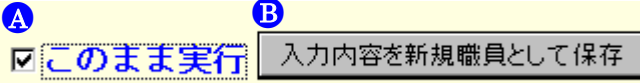

## ■■■ 2人以上加入職員がいる場合、続けて加入職員を登録していきます。■■■

### ①新規職員登録ボタンを押す。

→上記②~⑯の作業を登録職員分繰り返します。

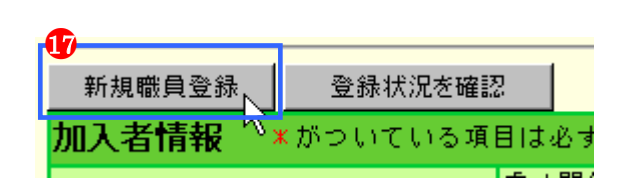

|                                                                                                    | <u></u>                                                                                                    |                                                                                                    |                                                                        |                                                                                                    |                                            |                               |                                                                                                    |
|----------------------------------------------------------------------------------------------------|----------------------------------------------------------------------------------------------------|----------------------------------------------------------------------------------------------------|------------------------------------------------------------------------|----------------------------------------------------------------------------------------------------|--------------------------------------------|-------------------------------|----------------------------------------------------------------------------------------------------|
| ne ax i                                                                                                    | ш'n                                                                                                    | 001                                                                                                    |                                                                        |                                                                                                    |                                            |                               |                                                                                                    |
| 施設:                                                                                                    | 名                                                                                                    | 虎ノ門保育園                                                                                                    |                                                                        |                                                                                                    |                                            |                               |                                                                                                    |
| 新                                                                                                    | 規職員國                                                                                                    | 登録 登録状況を確認                                                                                                    |                                                                        |                                                                                                    |                                            |                               |                                                                                                    |
| 加入                                                                                                    | 者情                                                                                                    | 寝 ▼がつい <mark>でい</mark> る項目                                                                                                    | litw <sup>-</sup>                                                      |                                                                                                    |                                            |                               |                                                                                                    |
| መእ                                                                                                    | <b>施</b> 設                                                                                                    |                                                                                                    | 虎ノ門<br>修正す                                                             |                                                                                                    |                                            |                               |                                                                                                    |
| 登録                                                                                                    | 犬況を確                                                                                                    | 認ボタンを押すと、加入届一覧                                                                                                    | 「画面が表示されます。                                                            |                                                                                                    |                                            |                               |                                                                                                    |
| 先ほり                                                                                                    | 「追加し                                                                                                    | <br>た職員の加入届が作成されて                                                                                                    | います。                                                                   |                                                                                                    |                                            |                               |                                                                                                    |
|                                                                                                    |                                                                                                    |                                                                                                    | • • • •                                                                |                                                                                                    |                                            |                               |                                                                                                    |
| 事務担当                                                                                                    | 者情報を登録                                                                                                    | する場合・・下記明細の『選択』ボタンを押し、登録                                                                                                    | 录をしてください。                                                              |                                                                                                    |                                            |                               |                                                                                                    |
| 事務担当<br>加入届を<br>※提出後                                                                                                    | 者情報を登録<br>提出する場合<br>は、内容の変                                                                                                    | する場合・・下記明細の『選択』ボタンを押し、登銀<br>・・・・・『提出』ボタンを押してください。<br>更を行えなくなります。注意してください。また、明                                                                                                    | 緑をしてください。<br>明細行の背景が緑色に変わります。                                          |                                                                                                    |                                            |                               |                                                                                                    |
| 事務担当<br>加入届を<br>※提出後<br>加入届を                                                                                                    | 者情報を登録<br><u>提出する場合</u><br>は、内容の変<br>印刷する場合<br>施設番号                                                                                                    | する場合・・下記明細の『選択』ボタンを押し、登彩<br>・・・・・『提出』ボタンを押してください。<br>更を行えなくなります。注意してください。また、明<br>・・・・・『届印刷』ボタンを押してください。(<br>建設名                                                                                                    | 録をしてください。<br>明細行の背景が緑色に変わります。<br>『ダウンロード』ボタンを押すと印刷が<br>加入届提出日          | (行えます。)<br>盛員名                                                                                                    | 提出状                                        | 提出                            | 届印刷                                                                                                    |
| 事務担当<br><u>加入届を</u><br>選択                                                                                                    | 者情報を登録合<br><u>提出する場合</u><br>は、内容の変<br>印刷する場合<br><b>施設番号</b><br>001                                                                                                    | する場合・・下記明細の『選択』ボタンを押し、登録<br>・・・・・『提出』ボタンを押してください。<br>更を行えなくなります。注意してください。また、吗<br>・・・・・『届印刷』ボタンを押してください。(<br>施設名<br>虎ノ門保育園                                                                                                    | 緑をしてください。<br>明細行の背景が緑色に変わります。<br>『ダウンロード』ボタンを押すと印刷が<br>加入届提出日          | (行えます。)<br>(行えます。) (受加入届所属人数4人)                                                                                                    | <mark>提出状</mark><br>況<br>×                 | 提出                            | <b>居印刷</b><br>届印刷                                                                                                    |
| 事 <u>加入</u><br>事 <u>約<br/>満<br/>北<br/>北<br/>北<br/>北<br/>北<br/>北<br/>北<br/>北<br/>北<br/>北<br/>北<br/>北<br/>北<br/></u>                                                                                                    | 者情報を登録会<br>は、内容の変<br>印刷する場合<br><b>施設番号</b><br>001<br>002                                                                                                    | する場合・・下記明細の『選択』ボタンを押し、登録<br>・・・・・『提出』ボタンを押してください。<br>更を行えなくなります。注意してください。また、吗<br>・・・・・『届印刷』ボタンを押してください。(<br>施設名<br>虎ノ門保育園<br>あたご義護老人ホーム                                                                                                    | 緑をしてください。<br>明細行の背景が緑色に変わります。<br>『ダウンロード』ボタンを押すと印刷が<br>加入届提出日          | (行えます。)<br>(行えます。) (読) (協力) (記) 加入届所属人数 4人 (②) 加入届所属人数 2人                                                                                                    | <mark>提出状</mark><br>況<br>×<br>×            | <mark>提出</mark><br>提出         | <b>届印刷</b><br>届印刷<br>届印刷                                                                                                    |
| ■ 新知子<br>1100<br>1100<br>1000<br>1000 | 者情報を登録<br><u> 提出する</u> の変<br>印刷する場合<br><b> 違読番号</b><br>001<br>002                                                                                                    | する場合・・下記明細の『選択』ボタンを押し、登録<br>・・・・・『提出』ボタンを押してください。<br>更を行えなくなります。注意してください。また、吗<br>・・・・・『届印刷』ボタンを押してください。(<br>施設名<br>虎ノ門保育園<br>あたご義護老人ホーム<br>■ 年日 名                                                                                                    | 緑をしてください。<br>明細行の背景が緑色に変わります。<br>『ダウンロード』ボタンを押すと印刷が<br>加入届提出日          | (行えます。)<br>(行えます。) (副本語) (日本語) (日本) (日本) (日本) (日本) (日本) (日本) (日本) (日本 | <mark>提出状</mark><br>況<br>×<br>×            | 提出                            | <b>届印刷</b><br>屈印刷<br>届印刷                                                                                                    |
| 事務担害<br>加入工工業<br>加入工工業<br>加入工業<br>選択                                                                                                    | 者情報を登録合<br>提出する場合<br>は、内容の変<br>印刷する場合<br><b>建設番号</b><br>001<br>002                                                                                                    | する場合・・下記明細の『選択』ボタンを押し、登録<br>・・・・・『提出』ボタンを押してください。<br>更を行えなくなります。注意してください。また、8<br>・・・・・『届印刷』ボタンを押してください。(<br>施設名<br>虎ノ門保育園<br>あたご義課老人ホーム                                                                                                    | 場をしてください。 開始行の背景が緑色に変わります。 「ダウンロード』ボタンを押すと印刷が 加入届提出日   なクリック           | 「行えます。)   修見名   参加入届所属人数4人   参加入届所属人数2人   すると、その加入届に属                                                                                                    | <mark>- 提出状</mark><br>沢<br>×<br>×<br>属する職員 | <mark>増出</mark><br>提出<br>が表示さ | 届印刷       届印刷       ■印刷       ●       ●       ●       ●       ●       ●       ●       ●       ●       ●       ●       ●       ●       ●       ●       ●       ●       ●       ●       ●       ●       ●       ●       ●       ●       ●       ●       ●       ●       ●       ●       ●       ●       ●       ●       ●       ●       ●       ●       ●       ●       ●       ●       ●       ●       ●       ●       ●       ●       ●       ●       ●       ●       ●       ●       ●       ●       ●       ●       ●       ●       ●       ●       ●       ● </td |
| ■<br>事務                                                                                                    | 者<br>指<br>報<br>主<br>部<br>で<br>刷<br>す<br>る<br>場<br>合<br>し<br>、<br>内<br>容<br>の<br>歩<br>の<br>場<br>合<br>し<br>、<br>内<br>容<br>の<br>歩<br>の<br>場<br>合<br>し<br>、<br>内<br>容<br>の<br>歩<br>の<br>の<br>の<br>の<br>の<br>の<br>の<br>の<br>の<br>の<br>の<br>の<br>の                                                                                                    | する場合・・下記明細の『選択』ボタンを押し、登録<br>・・・・・『提出』ボタンを押してください。<br>更を行えなくなります。注意してください。また、明<br>・・・・・『届印刷』ボタンを押してください。(<br>施設名<br>虎ノ門保育園<br>あたご義護老人ホーム                                                                                                    | 最をしてください。<br>明細行の背景が緑色に変わります。<br>『ダウンロード』ボタンを押すと印刷が<br>加入届提出日<br>をクリック | 「行えます。)   管員名   ② 加入届所属人数 4人   ③ 加入届所属人数 2人   すると、その加入届に属                                                                                                    | <mark>増出状<br/>況</mark><br>×<br>×<br>属する職員  | <mark>豊出</mark><br>豊山<br>が表示さ | <mark>届印刷</mark><br><u>届印刷</u>                                                                                                    |
| <u>事加<br/>課</u><br>事 <u>加<br/>提</u><br>出<br>を                                                                                                    | 者<br>指<br>報<br>支<br>3<br>4<br>4<br>4<br>4<br>4<br>4<br>4<br>4<br>5<br>3<br>4<br>5<br>4<br>5<br>4<br>5<br>4<br>5<br>4<br>5<br>4<br>5<br>5<br>4<br>5<br>5<br>4<br>5<br>5<br>4<br>5<br>5<br>5<br>4<br>5<br>5<br>5<br>4<br>5<br>5<br>5<br>4<br>5<br>5<br>5<br>5<br>5<br>5<br>5<br>5<br>5<br>5<br>5<br>5<br>5                                                                                                    | する場合・・下記明編の『選択』ボタンを押し、登録<br>・・・・・『提出』ボタンを押してください。<br>更を行えなくなります。注意してください。また、『<br>・・・・・『届印刷』ボタンを押してください。(<br>施設名<br>虎ノ門保育園<br>あたご養護老人ホーム                                                                                                    | まをしてください。<br>期編行の背景が緑色に変わります。<br>『ダウンロード』ボタンを持すと印刷が<br>加入届提出日<br>をクリック | (行えます。) (行えます。) (個人名法 (日本)) (金) 加入届所属人数 4人 (金) 加入届所属人数 2人 (すると、その加入届に席                                                                                                    | <mark>豊出状</mark><br>ス<br>メ<br>属する職員        | <mark>提出</mark><br>提出<br>が表示さ | <mark>届印刷</mark><br><u>届印刷</u><br>手わます。                                                                                                    |
| 事 <u>新入届出</u> 後<br>出当 <u>を</u> 後<br>加入<br>選択<br>選択                                                                                                    | 者<br>措<br>報<br>ま<br>登<br>場<br>会<br>で<br>登<br>場<br>合<br>で<br>数<br>場<br>合<br>で<br>数<br>号<br>の<br>数<br>の<br>場<br>合<br>で<br>数<br>も<br>の<br>の<br>数<br>の<br>場<br>合<br>で<br>数<br>も<br>の<br>し<br>1<br>う<br>男<br>ら<br>つ<br>ま<br>の<br>し<br>の<br>ま<br>の<br>し<br>の<br>う<br>場<br>ら<br>つ<br>ま<br>の<br>し<br>の<br>う<br>ま<br>ら<br>し<br>の<br>し<br>1<br>う<br>の<br>ま<br>の<br>し<br>の<br>う<br>し<br>の<br>う<br>し<br>の<br>し<br>う<br>し<br>の<br>し<br>う<br>し<br>の<br>し<br>う<br>し<br>の<br>し<br>う<br>し<br>の<br>し<br>の<br>し<br>つ<br>し<br>つ<br>し<br>つ<br>し<br>つ<br>し<br>つ<br>し<br>つ<br>し<br>つ<br>し<br>つ<br>し<br>つ<br>し<br>つ<br>し<br>つ<br>し<br>つ<br>し<br>つ<br>し<br>つ<br>し<br>つ<br>し<br>つ<br>し<br>つ<br>し<br>つ<br>し<br>つ<br>し<br>つ<br>し<br>つ<br>し<br>つ<br>し<br>つ<br>し<br>つ<br>し<br>つ<br>し<br>つ<br>し<br>日<br>つ<br>し<br>つ<br>し<br>つ<br>し<br>つ<br>し<br>つ                                                                                                    | <ul> <li>オタンを押し、登録</li> <li>・・・・・『提出』ボタンを押してください。</li> <li>夏を行えなくなります。注意してください。また、8</li> <li>・・・・・『届印刷』ボタンを押してください。(</li> <li>施設名</li> <li>虎ノ門保育園</li> <li>あたご養護老人ホーム</li> <li>● 加入届所属人数 4人</li> <li>▲ 青森 次郎</li> <li>▲ 埼玉 玲子</li> <li>▲ 鳥取 博志</li> </ul>                                | 泉をしてください。<br>開細行の背景が緑色に変わります。<br>『ダウンロード』ボタンを押すと印刷が<br>加入届提出日<br>をクリック | 行えます。)   管見名   公加入届所属人数4人   公加入届所属人数2人   すると、その加入届に属                                                                                                    | <mark>増出状</mark><br>ス<br>×<br>属する職員        | <mark>増出</mark><br>提出<br>が表示さ | <mark>届印刷</mark><br><u>届印刷</u><br>通印刷                                                                                                    |
| 事 <u>か入</u> 提出後<br>加入提出後<br>加入<br>選択<br>選択                                                                                                    | 者<br>増<br>報<br>ま<br>会<br>の<br>会<br>の<br>場<br>合<br>の<br>場<br>合<br>の<br>し<br>の<br>1<br>う<br>の<br>場<br>合<br>の<br>し<br>の<br>し<br>1<br>う<br>の<br>場<br>合<br>の<br>し<br>の<br>し<br>1<br>う<br>の<br>し<br>の<br>し<br>1<br>う<br>の<br>し<br>の<br>し<br>1<br>う<br>の<br>し<br>の<br>し<br>の<br>つ<br>し<br>の<br>し<br>の<br>し<br>の<br>し<br>の<br>つ<br>し<br>の<br>し<br>つ<br>し<br>つ<br>し<br>つ<br>し<br>つ<br>し<br>つ<br>し<br>つ<br>し<br>つ<br>し<br>つ<br>し<br>つ<br>し<br>つ<br>し<br>日<br>つ<br>し<br>つ<br>し<br>し<br>つ<br>し<br>し<br>つ<br>し<br>つ<br>つ<br>つ<br>し<br>つ<br>つ<br>つ<br>つ<br>つ<br>つ<br>つ<br>つ<br>つ<br>つ<br>つ<br>つ<br>つ | <ul> <li>オタンを押し、登録</li> <li>・・・・・『提出』ボタンを押してください。</li> <li>更を行えなくなります。注意してください。また、8</li> <li>・・・・・『届印刷』ボタンを押してください。(</li> <li>施設名</li> <li>虎ノ門保育園</li> <li>あたご義譲老人ホーム</li> <li>         ● 加入、届所属人数 4人         ▲ 音森 次郎8         ▲ 埼玉 玲子         ▲ 烏取 博志         ▲ 北海道 三郎8     </li> </ul> | 泉をしてください。<br>開始行の背景が緑色に変わります。<br>『ダウンロード』ボタンを押すと印刷が<br>加入届提出日<br>をクリック | 「行えます。)   「「「「」」」」」   「「「」」」」   「「」」」   「「」」」   「「」」」   「「」」」   「「」」   「「」」   「「」」   「「」」   「「」」   「「」」   「「」」   「「」」   「「」   「「」   「「」   「「」   「「」   「「」   「「」   「「」   「「」   「「」   「「」   「」   「「」   「」   「「」   「」   「   「   「   「   「   「   「   「   「   「   「   「   「   「   「   「   「   「   「   「   「   「   「   「   「   「   「   「   「   「   「   「     「   「   「   「     「   「   「   「   「   「   「   「   「   「   「   「   「   「   「   「   「   「   「   「   「   「   「   「   「   「   「   「   「   「   「   「   「   「   「   「   「   「   「   「   「   「   「   「   「   「   「   「   「   「   「   「   「   「   「   「   「   「   「   「   「   「 </td <td><mark>増出状</mark><br/>沢<br/>×<br/>属する職員:</td> <td><mark>提出</mark><br/>提出<br/>が表示さ</td> <td>届印刷       昼印刷</td>                                                                                                    | <mark>増出状</mark><br>沢<br>×<br>属する職員:       | <mark>提出</mark><br>提出<br>が表示さ | 届印刷       昼印刷                                                                                                    |

## 2. 事務担当者情報登録 事務担当者情報を登録します。

①『加入届一覧』画面の選択ボタンを押す。
 → 『加入職員一覧』画面が表示される。

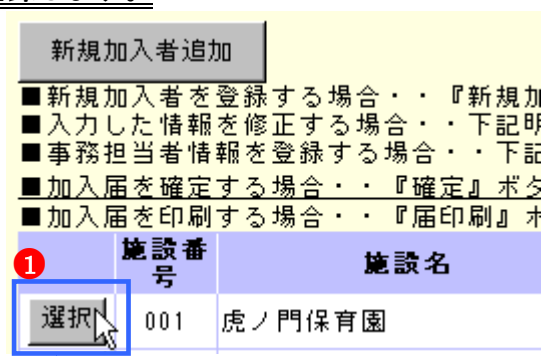

事務担当者情報を登録しました。

- ②【事務担当者氏名】欄に入力する。
- ③【事務担当者連絡先(電話番号)】欄に入力する。

④事務担当者情報登録ボタンを押す。

→ メッセージエリア(P5-4,5参照)に 「事務担当者情報を登録しました。」とメッセージが 表示され、登録される。

| 加入届登録状況              | :提出前                     |   |
|----------------------|--------------------------|---|
| 共済契約者番号              | 600085                   |   |
| 共済契約者名               | 虎ノ門福祉会                   |   |
| 事務担当者氏名 2            | 沖縄 花子                    |   |
| 事務担当者連絡先<br>〈電話番号〉 3 | 01-2222-3333 4 事務担当者情報登録 | 录 |
| 施設番号                 | 001                      |   |
| 施設名                  | 虎ノ門保育園                   |   |
| 加入届提出日               |                          |   |
|                      |                          |   |

## 4.3 加入届情報を修正するには

加入届情報の修正を行います。ここではその手順を説明します。

- ①『加入届一覧』画面から、修正したい加入届の 選択ボタン を押す。
  - → 『加入職員一覧』画面が表示される。

| ■加入届を印刷す | る場合・ | • • | • • | · | ٠ | 『届印刷』 | ボク |
|----------|------|-----|-----|---|---|-------|----|
|----------|------|-----|-----|---|---|-------|----|

| 1 |    | 施設番号 | <b>施</b> 設: |
|---|----|------|-------------|
|   | 選択 | 001  | 虎ノ門保育園      |
|   | 選択 | 002  | あたご養護老人ホーム  |

- ②『加入職員一覧』画面から、修正したい職員の選択ボタン を押す。
  - →『被共済職員加入者情報(修正)』画面が表示される。

| 新規加<br><b>2</b> | 新規加入者追加 |             |             |  |  |  |
|-----------------|---------|-------------|-------------|--|--|--|
|                 | 員番号(仮)  | <u> 醴貝名</u> | 加入日         |  |  |  |
| 選択              | -       | 書森 次郎       | 平成27年03月31日 |  |  |  |
| 選択              |         | 北海道 玲子      | 平成27年03月31日 |  |  |  |
| 選択              | -       | 神奈川 愛       | 平成27年03月31日 |  |  |  |

③修正したい項目欄を変更する。

※下記項目は1回登録すると修正は出来ません。 <u>お手数ですが、『上記職員の登録を取消』ボタンを</u> <u>押し、削除してから再度新規登録してください。</u> 【加入施設】

■【加入日】

| 兼                                   | 新規職員登録 登録状況を確認       |                 |                                                                             |  |  |  |  |
|-------------------------------------|----------------------|-----------------|-----------------------------------------------------------------------------|--|--|--|--|
| 加                                   | 入者情報                 | <b>≭</b> がついてい? | 5項目は必ず入力してください。                                                             |  |  |  |  |
| 加入施設 💥                              |                      | ×               | (虎ノ門保育園 施設NO:003)<br>修正する場合は、お手数ですが<br>してください。                              |  |  |  |  |
| 加ス                                  | 、者氏名 🗶               |                 | 姓: 青森         名:           次郎         (全角)                                  |  |  |  |  |
| 生年                                  | ▶月日 🗶                | 3               | 昭和 • 48 年 05 月 12 日                                                         |  |  |  |  |
| 性另                                  | <b>јж</b>            |                 | 男 -                                                                         |  |  |  |  |
| tu 7                                | NB *                 | ×               | (平成27年03月31日 修正する場合は、お手数ですが『上書<br>てから再度新規登録してください。                          |  |  |  |  |
| bo ?                                | ∖資格 ≭                |                 | <ul> <li>ア: 正規職員</li> <li>Cイ: 1年契約の臨時職員</li> <li>C 9: 1年経過後の臨時職員</li> </ul> |  |  |  |  |
|                                     | 職種                   | 名称 🗶            | 介護職員                                                                        |  |  |  |  |
| <u>加</u><br>入                       | 土体口柄                 | 俸給表の額 🗶         | 350,000 円                                                                   |  |  |  |  |
| 時 <sup>本 倖 月 額</sup> <別掲>俸給の<br>調整額 |                      | <別掲>俸給の<br>調整額  | 10,000 円                                                                    |  |  |  |  |
| 被去                                  | + 済職員であ              | ったことの有無         | ●無し●有り                                                                      |  |  |  |  |
|                                     | 変更した内容を保存 上記職員の登録を取消 |                 |                                                                             |  |  |  |  |

④ 変更した内容を保存ボタンを押す。

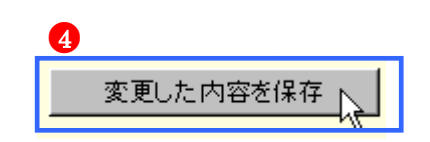

→ メッセージエリア(P5-4,5参照)に 「変更した内容が保存されました。修正する場合は修正項目 を入力し『変更した内容を保存』ボタンを押してください。 ※続けて新規加入者を登録する場合、『新規職員登録』ボタ ンを押してください。」とメッセージが表示され、登録され る。

> 変更した内容が保存されました。修正する場合は修正項目を入力し『変更した内容を保存』ボタンを押してください。 ※続けて新規加入者を登録する場合、『新規職員登録』ボタンを押してください。

### ※ エラー発生時

メッセージエリア(P5-4,5参照)にエラーメッセージが 表示された場合は、まだ登録内容が保存されていません。 表示されたメッセージの内容に従って入力した内容を修正 してください。

「入力内容に誤りがあります。エラー表示箇所を修正してく ださい。」というメッセージが表示された場合は、誤りがあ った入力欄の右側(※注)にもメッセージが表示されてい ます。

メッセージの内容に従って入力した内容を修正してくださ い。

### ※ <u>ワーニング発生時</u>

メッセージエリア(P5-6)にワーニングメッセージ が表示された場合は、まだ登録内容が保存されていません。

表示されたメッセージの内容を確認し、修正が必要な場 合は、修正を行ってください。

表示されているメッセージ内容が全て、修正不要な場合 は画面一番下の【このまま実行】(人)にチェックし、

変更した内容を保存(**3**)ボタンを再度押してください。

| 入力内容に誤りがあります。 | エラー表示箇所を修正してください。<br>(※注) |
|---------------|---------------------------|
| 生年月日 *        | ■ 毎 月 日 必須入力してください。       |

| (01)入力いただいた生年月日では新規加入者は現在15歳未満となります。入力した内容が正しい場合は、画面下の<br>「このまま実行」に与エックしたうえで登録してください。訂正する場合は、再入力してください。<br>(02)同姓同名の職員がいるため、登録できません。入力した内容が正しい場合は、画面下の「このまま実行」にチェックし<br>たうえで登録してください。訂正する場合は、再入力してください。 |           |  |  |  |  |
|----------------------------------------------------------------------------------------------------|-----------|--|--|--|--|
| <b>廢負選択</b> 書森 次郎                                                                                                    | ▼ 表示      |  |  |  |  |
| <b>A</b>                                                                                                    | B         |  |  |  |  |
| ☑このまま実行                                                                                                    | 変更した内容を保存 |  |  |  |  |

平成27年3月31日までを加入日とする新規職員の登録

## 4.4 加入届情報を提出するには

加入届を提出する手順を説明します。

①『被共済職員加入届トップページ』画面(P.5-8参照)の 加入届登録内容確認・届提出ボタンを押す。 → 『加入届一覧』画面が表示される。

| ※111 金和竹刈家職員届で提出した後は使用できません。             |
|------------------------------------------|
| H27/3/31までの加入届登録<br>提出後、掛金納付対象職員届トップページよ |
|                                          |
| 平成27年4月2日以降を加入日とする新規職員の登録                |
| H27/4/2以降の加入届登録 加入届を登録します。               |
| 加入届登録内容確認・届提出                            |
| 加入届登録内容確認・届提出<br>加入届の提出、共済契約者様控の印刷を行し    |

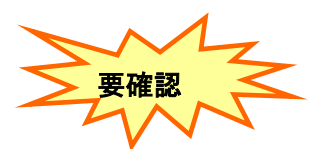

②加入する職員を全員分登録したか確認する。

🖄 をクリックする。 Jh

【施設番号】に表示されている施設に加入する職員 が表示される。

| 施設番号       |          | 施設名                                                                                      | 加入届提出日 |  | 些員名                               |  |  |
|------------|----------|------------------------------------------------------------------------------------------|--------|--|-----------------------------------|--|--|
| 001 虎ノ門保育图 |          |                                                                                          |        |  | 参加入届所属人数4人 ▲ 香森次郎 ▲ 埼玉 玲子 ▲ 島取 博志 |  |  |
|            |          | 嚍員名                                                                                      |        |  |                                   |  |  |
| 002        | あたご宴課老人本 | <ul> <li>加入届所属人数 4人</li> <li>番森次郎</li> <li>埼玉玲子</li> <li>魚取 博志</li> <li>北海道三郎</li> </ul> |        |  | ◎ 加入區所為入鉄 : 八                     |  |  |

③『加入届一覧』画面から、提出したい加入届の 提出ボタンを押す。

■事務担当者情報を登録する場合・・下記明細の『選択』ボタンを押し、登録をしてください。
 <u>加入届を提出する場合・・・・・『提出』ボタンを押してください。</u>
 ※提出後は、内容の変更を行えなくなります。注意してください。また、明細行の背景が緑色に変わります。
 ■加入届を印刷する場合・・・・・『届印刷』ボタンを押してください。(『ダウンロード』ボタンを押すと印刷が行えます。)

|    | 施設番号 | 볉讀名        | 加入届提出日 | 些負名          | 提出状<br>況 | 2 提出 | 届印刷 |
|----|------|------------|--------|--------------|----------|------|-----|
| 選択 | 001  | 虎ノ門保育園     |        | ◇ 加入屆所属人数 4人 | ×        | 提出   | 届印刷 |
| 選択 | 002  | あたご養護老人ホーム |        | 参 加入届所属人数 2人 | x        | 提出   | 届印刷 |

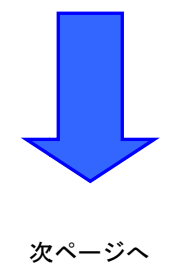

 →メッセージエリア(P5-4,5参照)にメッセージが表示され、加入届が提出される。
 3月31日までを加入日とする職員の加入届:「加入届が提出され、掛金届に加入者が追加されました。
 掛金届画面にて、加入職員の俸給表の額等を登録してください。」
 4月2日以降を加入日とする職員の加入届:「加入届が提出されました。『届印刷』ボタンを押し、共済契約者控を 作成してください。」

#### ※提出された加入届の背景は緑色になります。

加入届が提出され、掛金届に加入者が追加されました。掛金届画面にて、加入職員の俸給表の額等を登録してください。

| 共済契約者番号 600001<br>共済契約者名 虎ノ門福祉会                                                                                       |                                                                                                    |                                                       |                                                                                                    |                                                                                 |                                                                    |                        |  |
|----------------------------------------------------------------------------------------------------|----------------------------------------------------------------------------------------------------|-------------------------------------------------------|----------------------------------------------------------------------------------------------------|---------------------------------------------------------------------------------|--------------------------------------------------------------------|------------------------|--|
| 新規加入者追加<br>■新規加入者を登録する場合・・・・『新規加入者進<br>■入力した情報を修正する場合・・・下記明細の『遺<br>■事務担当者情報を登録する場合・・下記明細の『遠<br>■加入届を提出する場合・・・・『提出』ボタン | 自加』ボタンを押し、新規力<br>諸択』ボタン押し、修正登録<br>諸択』ボタンを押し、登録を<br>シを押してください。<br>ののののので、「ない」のののので、「のののので、」ののので、「のののので、「のののので、「のののののので、「のののののので、「のののののののの | Q入者を登録し<br>まをしてくださ<br>らしてください                         | てください。<br>い。<br>。                                                                                                    |                                                                                 |                                                                    |                        |  |
| ※提出後は、内容の変更を行えなくなります。注意<br>■加入届を印刷する場合・・・・・『届印刷』ボタ                                                                    | むてください。また、明約<br>ひを押してください。(『<br>「「」、アポル                                                                                                  | ■行の背景が綺<br>ダウンロード,<br>• □                             | :色に変わります。<br>] ボタンを押すとE<br>  #日々                                                                                                    | 印刷が行えます<br>1                                                                    | す。)<br>提出状 48                                                      |                        |  |
| 選択         001         虎ノ門保育園                                                                                         | 平成27年04                                                                                                    | 月17日                                                  | ● 加入届所属人                                                                                                    | 数 2人                                                                            | ·····································                              | 出属印刷                   |  |
| 4 月 2 日以降を加入日とする職員の加<br>3 月 31 日までを加入日とする職員の2                                                                         | 1入届については以<br>加入届の場合は下言                                                                                                    | <u>上で終了</u><br>記 <mark>④の作ま</mark>                    | <u>です。</u><br>を行ってく;                                                                                                    | <u>ださい。</u>                                                                     |                                                                    |                        |  |
| ④掛金届画面にて、加入職員の俸給表の                                                                                                    | D額等を登録                                                                                                    | WMBD440                                               | -1                                                                                                    |                                                                                 |                                                                    |                        |  |
| 1, <mark>トップページに戻る</mark> ボタンを押す。<br>→『電子届出システムトップページ』<br>画                                                           | 面が表示される。                                                                                                    | トップベ                                                  | ージに戻る                                                                                                    | 加入届トップ                                                                          | パージに戻る                                                             |                        |  |
|                                                                                                    |                                                                                                    | <br>共済契約<br>Immedition I                              | 者番号 600001                                                                                                    | 電子届出シス                                                                          | テムトップページ                                                           |                        |  |
| 2. 掛金納付対象職員届登録ボタンを押す                                                                                                  | す。                                                                                                    | 電子届出システムのトップページです。<br>該当のボタンを押し、各種届出の登録を行ってくださ!       |                                                                                                    |                                                                                 |                                                                    |                        |  |
| →『施設一覧』画面か衣示される。                                                                                                    |                                                                                                    | 共済契約者番号 800<br>共済契約者名 虎,<br>始めにおき<br>- 掛金納1<br>- 施設等者 | 01     門福祉会       砂ください     施設等新ため、<br>システム利用       対象感見届登録     排金納付対象       該部・申出書登録     施設等新設備                                                                                                    |                                                                                 | 金納付対象<br>、 左の ボタン を押して<br>まを行う場合、 左のボタ                             | 。職員届登録                 |  |
|                                                                                                    |                                                                                                    | 退費手当<br>被共済難員:<br>加入]<br>施設情報-考<br>各種屬出樣;             | 注意求書・<br>通應高(構式)<br>通應加(構式)<br>加入する 額員<br>具体報照会<br>絶設 情報・<br>報<br>必<br>なりンロード<br>会<br>を<br>が<br>し、<br>の<br>した<br>取<br>し、<br>の<br>し、<br>の<br>し、<br>し、<br>し、<br>し、<br>し、<br>し、<br>し、<br>し、<br>し、<br>し、 | がいる場合は、左のボタ<br>がいる場合は、左のボタ<br>員 情報を照会する場合は<br>のダウンロードを行いた<br>p.vsa.zo.jp) 内の様式ら | ンを押してください。<br>ンを押してください。<br>、左のボタンを押して<br>い場合は、左のボタン<br>がりロードページが別 |                        |  |
| 3,加入届を提出した職員がいる施設の【<br>項目の[選択]ボタンを押す。<br>→選択」た施設の『職員一覧』画面が表                                                           | 職員一覧表示】                                                                                                    | <ul> <li>○職員の。</li> <li>○登録しま</li> </ul>              | 異動がなく、「約<br>- 1.) 施設が存ち                                                                                                    | 疲共済職員<br>5↓ たい場々                                                                | 期間となら<br>> 施設:                                                     | ない月」がない場合<br>等新設届・申出書登 |  |
|                                                                                                    | √3 · C A V Ø 0                                                                                                    | ■ ● ● ● ● ● ● ● ● ● ● ● ● ● ● ● ● ● ● ●               | 5 10日<br>10日<br>10日<br>10日<br>10日<br>10日<br>10日<br>10日<br>10日<br>10日                                                                                                    | <u>施設番号</u>                                                                     | <u> </u> <b> </b>                                                  |                        |  |
|                                                                                                    |                                                                                                    | 選択                                                    | 選択                                                                                                    | 001                                                                             | 虎ノ門                                                                | 保育園                    |  |
|                                                                                                    |                                                                                                    | 選択                                                    | 選択                                                                                                    | 002                                                                             | 神谷苑                                                                |                        |  |
|                                                                                                    |                                                                                                    | 選択                                                    | 選択                                                                                                    | 902                                                                             | 契約対<br>掛全納                                                         | 象外施設等(当調<br>付対象とけなりす   |  |

4,『職員一覧』画面から、加入した職員の[選択]ボタンを 押す。

→選択した職員の『職員情報』画面が表示される。

|    | <u>購負番号</u> | <u> </u> | <u> 登録内容</u> |
|----|-------------|----------|--------------|
| 選択 | 00001       | 北海道 花子   | 異動なし         |
| 選択 | 00002       | 青森 亜紀    | 異動なし         |
| 選択 | 90001       | 青森 次郎    | 異動なし         |
| 選択 | 90002       | 埼玉 玲子    | 異動なし         |
| 選択 | 90003       | 鳥取 博志    | 異動なし         |
| 選択 | 90004       | 北海道 三郎   | 異動なし         |

5、当年度4月1日の異動内容を入力し、変更した内容を保存

ボタンを押す。

| WMBD080F1     |                                                                                                    |  |  |  |  |  |
|---------------|----------------------------------------------------------------------------------------------------|--|--|--|--|--|
|               | 職員情報                                                                                                    |  |  |  |  |  |
| トップページに戻る     | トッブページに戻る 掛金届トッブページに戻る 慶貞一覧に戻る                                                                                                    |  |  |  |  |  |
|               |                                                                                                    |  |  |  |  |  |
| 新規職員の登録       | 職員選択 30013 青森 次郎 _ 表示 _                                                                                                    |  |  |  |  |  |
| 共済契約者番号 60000 | 1                                                                                                    |  |  |  |  |  |
| 共済契約者名 虎ノ門    | 月福祉会                                                                                                    |  |  |  |  |  |
| 施設番号 001      |                                                                                                    |  |  |  |  |  |
| 施設名 虎ノ門       | 引保育園                                                                                                    |  |  |  |  |  |
| *がついている項目は。   | 8ず入力してください。                                                                                                    |  |  |  |  |  |
| 職員番号          | 90013                                                                                                    |  |  |  |  |  |
| 職員氏名(旧)       | 青森 次郎                                                                                                    |  |  |  |  |  |
| 職員氏名(新)       | 姓: 審査 名: 次郎(全角)<br>※外国職をお持ちの方など「姓」と「名」の区分が難しい職員の氏名登録は、「姓」欄に全てを登録してくださ<br>い。なお、19文字を超える登録はできませんので、その場合は19文字日までを登録してください。<br>(株共稼職員選択届)にててく客見または「契約<br>【4時4届】にてたく客友を報告してください。 |  |  |  |  |  |
|               |                                                                                                    |  |  |  |  |  |

## 4.5 加入届を印刷するには

『被共済職員加入届』を作成する手順を説明します。また、<u>この被共済職員加入届はシステム利用期間中、随時作成すること</u> ができます。

- ①『被共済職員加入届トップページ』画面(P.5-8参照)の 加入届登録内容確認・届提出ボタンを押す。 → 『加入届一覧』画面が表示される。
- 平成27年3月31日までを加入日とする新規職員の登録 ※掛金納付対象職員届を提出した後は使用できません。

| H27/3/31までの加入届登録 | 平成27年3月31日までを加入日とする加入届<br>提出後、掛金納付対象職員届トップページよ |
|------------------|------------------------------------------------|
|------------------|------------------------------------------------|

#### 平成27年4月2日以降を加入日とする新規職員の登録

H27/4/2以降の加入届登録 加入届を登録します。

|                  | 加入届登録内容確認·届提出                    |     |
|------------------|----------------------------------|-----|
| 加入届登録内容確認·届提出 加入 | 届の登録状況を確認します。<br>届の提出、共済契約者様控の印刷 | を行し |

### 被共済職員加入届を作成する

②『加入届施設一覧』画面から、作成したい加入届の 届印刷ボタンを押す。

- ■新規加入者を登録する場合・・・・『新規加入者追加』ボタンを押し、新規加入者を登録してください。 ■入力した情報を修正する場合・・・下記明細の『選択』ボタン押し、修正登録をしてください。 ■事務担当者情報を登録する場合・・下記明細の『選択』ボタンを押し、登録をしてください。 <u>■加入届を提出する場合・・・・・『提出』ボタンを押してください。</u> ※提出後は、内容の変更を行えなくなります。注意してください。また、明細行の背景が緑色に変わります。 ■加入届を印刷する場合・・・・・『届印刷』ボタンを押してください。(『ダウンロード』ボタンを押すと印刷が行えます。)

|    | 施設番号 | <b>뱙</b> 設名 | 加入届提出日      | 欉負名          | 提出状<br>況 | 提出 2 | 届印刷 |
|----|------|-------------|-------------|--------------|----------|------|-----|
| 選択 | 001  | 虎ノ門保育園      | 平成27年04月17日 | 🔕 加入届所属人数 4人 | 0        | 提出   |     |
| 選択 | 002  | あたご義護老人ホーム  |             | 🖄 加入届所属人数 2人 | ×        | 提出   | 届印刷 |

→メッセージエリア(P5-4,5参照)に 「加入届の作成が完了しました。『ダウンロード』ボタン を押してください。届出書を印刷し、共済契約者様控と してご使用ください。」 とメッセージが表示され、加入届が作成される。

加入届の作成が完了しました。『ダウンロード』ボタンを押してくたさい。届出書を印刷し、共済契約者様控としてこ使用 ください。

共済契約者番号 600001 共済契約者名 虎ノ門福祉会

ダウンロード 元に戻す

■新規加入者を登録する場合・・・・『新規加入者追加』ボタンを押し、新規加入者を登録してください。 ■入力した情報を修正する場合・・・下記明細の『選択』ボタン押し、修正登録をしてください。 ■事務担当者情報を登録する場合・・下記明細の『選択』ボタンを押し、登録をしてください。 ■加入届を提出する場合・・・・・『記明細の『選択』ボタンを押し、登録をしてください。

し。 また、明細行の背景が緑色に変わります。

※提出後は、内容の変更を行えなくなります。注意してください。また、明細行の背景が緑色に変わります。
■加入届を印刷する場合・・・・・『届印刷』ボタンを押してください。(『ダウンロード』ボタンを押すと印刷が行えま <u>ታ.</u> ነ

|    | 施設番<br>号 | 施設名    | 加入届提出日      | 些貝名              | 提出<br>状況 | 提出 | 届印刷 |
|----|----------|--------|-------------|------------------|----------|----|-----|
| 選択 | 001      | 虎ノ門保育園 | 平成27年04月17日 | ◎ 加入届所属人数 4<br>人 | 0        | 提出 | 届印刷 |

| ① 印刷時の注意事項                |
|---------------------------|
| 届印刷ボタンを押すだけでは加入届は印刷されません。 |
| 届印刷ボタンを押した後に表示されるダウンロードボ  |
| タンを押してください。               |

### <u>被共済職員加入届をダウンロードする</u>

- ダウンロードボタンを押す。
- → PDFファイルのダウンロードについて確認する画面が表示 される。

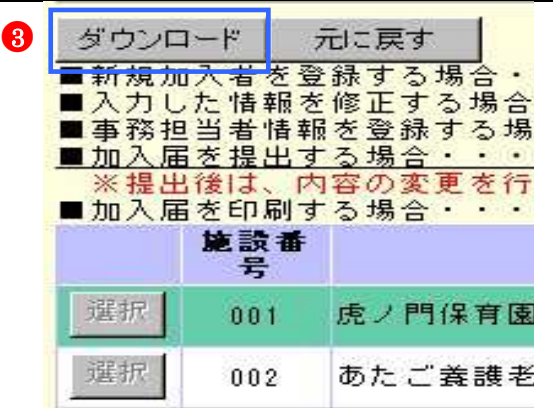

- ④ PDFファイルを保存する場合は保存を押し、保存先を選 択する。そのまま表示させる場合は開くを押す。
- ※ 通常は保存を選択してください。PDFファイルを保存す る場合は保存を押し、保存先を選択する。そのまま表示さ せる場合は開くを押す。

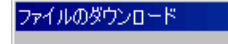

このファイルを開くか、または保存しますか?

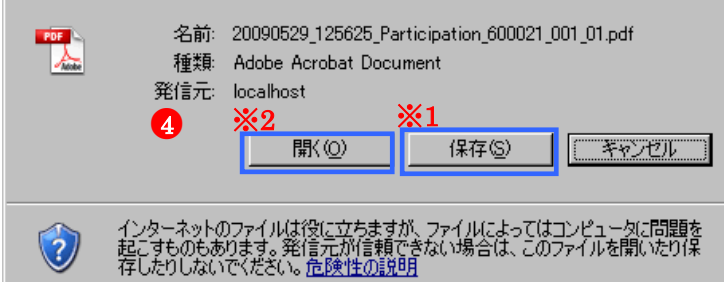

х

※1 保存ボタンを押すと、保存先を指定する画面が表示されま すので任意の場所を選択し、PDFファイルを保存してくださ い。

| 名前を付けて保存                                                                                               |                                                                                                    | ? ×            |
|----------------------------------------------------------------------------------------------------|----------------------------------------------------------------------------------------------------|----------------|
| (保存する場所①:                                                                                              | אנאבולא איז 🔄 😧 😒 📰                                                                                    |                |
| 最近使ったファイル<br>ぼうたファイル<br>デスクトップ<br>マイドキュメント<br>マイニンピュータ<br>マイニンピュータ<br>マイニンピュータ<br>マイニンピュータ<br>マイニンピュータ | Camtasia Studio<br>Camtasia Studio<br>Updater5<br>Visual Studio 2005<br>य र1 ៥೨チャ<br>र1 ३ュージック         |                |
|                                                                                                    | I<br>ファイル名(W): 20090202_141000_Taishoku_110173_00187.pdf ▼<br>ファイルの種類(T): Adobe Acrobat 7.0 Document ▼ | 保存(S)<br>キャンセル |

※2 開くボタンを押すと、Adobe Reader の画面が起動し、 出力した PDF ファイルが表示されます。

### ⑤ 被共済職員加入届の印刷を行う。

| 独立行政法人福祉!<br>次のとおり新たに被 | 医療機構理事長 M<br>共済職員となった者 | 敗 があ  | 被<br>平成<br>るので届け出ま・ | に<br>り<br>り<br>り<br>り<br>し<br>う<br>し<br>う<br>り<br>り<br>う<br>り<br>う<br>り<br>り<br>う<br>り<br>う<br>り<br>う | 職員力<br><sup>年</sup>   | nフ<br>II | 日(       | 控)     |                                | 1         | 被共済職員加入制<br>でご提出いただいけ<br>いただく必要はご。<br>本状は届の控えと<br>保管してください | lを、電子編<br>E場合には、<br>Sいません。<br>- して、共振<br>- | ヨシステム。<br>本状をご覧<br>見約者様に |
|------------------------|------------------------|-------|---------------------|----------------------------------------------------------------------------------------------------|-----------------------|----------|----------|--------|--------------------------------|-----------|------------------------------------------------------------|--------------------------------------------|--------------------------|
| 共济契約者番号                | *                      |       | 氏名又                 | は                                                                                                    | 名韩及乙                  | 代        | 表 若 躡 日  | 七 名    |                                | _         |                                                            |                                            |                          |
|                        | 歳 虎ノ門裕                 | 福祉    | 会                   |                                                                                                    |                       |          |          |        | ۲                              |           |                                                            |                                            |                          |
| 600081                 | 契 #### 123-            | 9876  | 主たる                 | 事務                                                                                                    | 所の所有                  | 地        | 及び電話     | 番号     |                                | _         |                                                            |                                            |                          |
| +                      | 約 港区神谷                 | 用丁1   | -2 - 3              |                                                                                                    |                       |          |          |        |                                |           |                                                            |                                            |                          |
| 金納付対象職員届               | 者 事務性当業元名 :            | 北海道   | 花子                  |                                                                                                    |                       |          | 事務批判者連接会 | E ## 0 | 3-1111-2211                    | -         |                                                            |                                            |                          |
| ださい。施設番号               | <u>8</u>               |       | 名                   |                                                                                                    | 非                     | 1        |          | 1      | 86. 30                         |           |                                                            |                                            |                          |
|                        | レス<br>立事業<br>売ノ門作      | 呆育    | 國                   |                                                                                                    |                       |          | 保        | 有所     |                                |           | 印刷日時 平成3<br>連接状況 提出                                        | 17年04月17日<br>黄                             | 18:07                    |
|                        |                        |       |                     |                                                                                                    |                       | 70       | λ        |        | 助                              | ****      | 奈良であったことの                                                  | 前共済                                        | 契約者名                     |
| 氏 名                    | 生年月日                   | 12:91 | 加入年月日               | 加入<br>資格<br>(注1)                                                                                      | <u>職種(注2</u> )<br>名 朴 | )<br>霍移  | # 40 2 0 | た神月間(  | <u>住3)</u><br>(91 掲)<br>体前の調整額 | 有解及<br>なっ | び被共済職員でなく<br>た増出・年月日<br>(戊4)                               | 前此394411<br>前共清朝<br>約者番号                   | 的職員書                     |
| 青森 次郎                  | 昭和48.10.10             | 男     | 平成27.03.31          | 0++                                                                                                   | 介護項具                  | 04       | 350,     | 000    | 1,000                          | 角         | 28.50<br>28.00<br>4.80                                     |                                            | ľ.                       |
| 埼玉 玲子                  | 昭和44, 04, 04           | \$¢   | 平成27.03.31          | 010                                                                                                   | 保有士                   | 03       | 350,     | 000    | 10,000 ⊓                       | 無         | 2010-1424<br>017-02<br>0-7-02<br>0-7-02                    |                                            | 1                        |
| 鳥取 博志                  | 昭和55.05.05             | 95    | 平成27.03.31          | 0 + +                                                                                                 | 訓練批導員                 | 07       | 350,     | 000    | 10,000                         | ж         | 通输 ·解除<br>日 単 目<br>日 単 月<br>日 月 単                          |                                            | 1                        |
| 北海道 三郎                 | 昭和60, 06, 06           | 男     | 平成27.03.31          | 0+0                                                                                                   | 全議職員                  | 04       | 350,     | 000    | Б                              | 無         | 透識·解除<br>合 第 中 田<br>冬 月 日                                  |                                            |                          |
|                        |                        |       |                     | 7                                                                                                    |                       |          |          | FT     | R                              |           | 道道·新辞                                                      |                                            |                          |

## ⑦ ボタンを元に戻すには

元に戻すボタンを押すと、画面表示時の状態に戻ります。

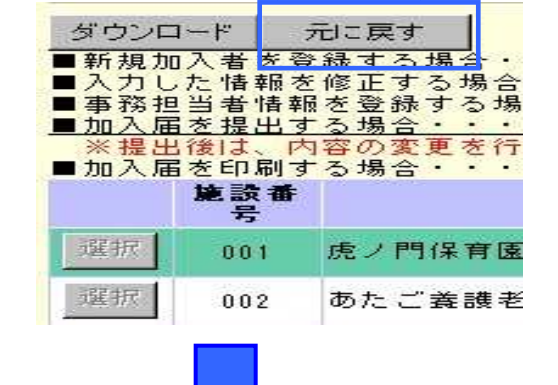

| 新規加入者追加                                  |                                                |                                                                             |          |
|------------------------------------------|------------------------------------------------|-----------------------------------------------------------------------------|----------|
| ■新規加入者を登録する<br>■入力した情報を修正す               | >場合・・・・『新規加入者追加』ボタンを打<br>「る場合・・・下記明細の『選択』ボタン押! | 甲し、新規加入者を登録してください。<br>」、修正登録をしてください。<br>魚」 登録をしてください                        |          |
| ■加入届を提出する場合<br>※提出後は、内容の変<br>■加入届を印刷する場合 | ************************************           | その、豆然をしてくたらい。<br><u>さい。</u><br>また、明細行の背景が緑色に変わります。<br>ださい。(『ダウンロード』ボタンを押すと印 | 刷が行えます。) |
| 施設番号                                     | 施設名                                            | 加入届提出日                                                                      | 職員名      |

|    | 施設番号 | 施設名        | 加入届提出日      | 職員名          | 提出 状<br>況 | 提出 | 届印刷 |
|----|------|------------|-------------|--------------|-----------|----|-----|
| 選択 | 001  | 虎ノ門保育園     | 平成27年04月17日 | 🔕 加入届所属人数 4人 | 0         | 提出 | 届印刷 |
| 選択 | 002  | あたご義護老人ホーム |             | ☆ 加入届所属人数 2人 | ×         | 提出 | 届印刷 |

## 提出前の被共済職員加入届

提出前に印刷を行うと、下記の様に用紙中央に「提出前」と表示された加入届が作 成されます。

6

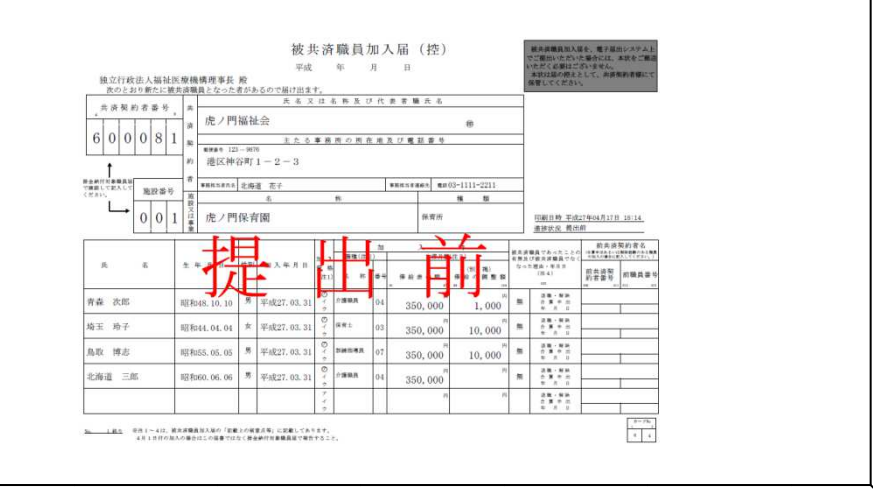

## 5 登録内容を削除する

## 5.1 加入職員情報を削除するには

加入職員情報を削除する手順を説明します。

①『加入届一覧』画面から、削除したい職員の加入届の 選択ボタンを押す。

→ 『加入職員一覧』画面が表示される。

| ■加入届を印刷する場合・ | • • | • • | • 6 | 届印刷』 | ボニ |
|--------------|-----|-----|-----|------|----|
|--------------|-----|-----|-----|------|----|

| 1  | 施設番号 | <b>施</b> 設: |
|----|------|-------------|
| 選択 | 001  | 虎ノ門保育園      |
| 選択 | 002  | あたご養護老人ホーム  |

②『加入職員一覧』画面から、削除したい職員の選択ボタンを押す。
 →『被共済職員加入者情報(修正)』画面が表示される。

| 新規         | 加入者追加          |            |             |
|------------|----------------|------------|-------------|
|            | <u>職員番号(仮)</u> | <u>購員名</u> | <u>加入日</u>  |
| <b>2</b> 択 | -              | 青森 次郎      | 平成27年03月31日 |
| 選択         | -              | 北海道 花子     | 平成27年03月31日 |
| 選択         | -              | 神奈川 玲子     | 平成27年03月31日 |

- ③ 上記職員の登録を取消ボタンを押す。
- →メッセージエリア(P5-4,5参照)に 「加入者の情報を取消しました。」 とメッセージが表示され、加入職員の情報が削除される。

| 极大海            | <pre>wpc.com<br/>wpc.com</pre> | り有悪 | <b>1</b> 月り         |  |  |  |
|----------------|--------------------------------|-----|---------------------|--|--|--|
| 被共済            | 職員でなくなった明                      | 里由  | ● 退職 〇 解除 〇 合算申出    |  |  |  |
| 被共済職員でなくなった年月日 |                                |     | 平成 19 年 02 月 01 日   |  |  |  |
| 前共 前共済契約者名     |                                |     | 御茶ノ水苑               |  |  |  |
| 済契<br>約者       | 前共済契約者番号                       |     | 600011 前共済契約者番号がわから |  |  |  |
| 情報             | 前職員番号                          |     | 00182               |  |  |  |
|                |                                |     |                     |  |  |  |
| 変更した内容を保存 上記   |                                |     | 2職員の登録を取消           |  |  |  |

| 加入者の情報を取消しました。 |         |  |  |  |  |  |  |  |
|----------------|---------|--|--|--|--|--|--|--|
| 職員選択           |         |  |  |  |  |  |  |  |
| 新規職員登録         | 登録状況を確認 |  |  |  |  |  |  |  |
| 加入者情報          |         |  |  |  |  |  |  |  |
| 加入施設           |         |  |  |  |  |  |  |  |
| 加入者氏名 🗶        |         |  |  |  |  |  |  |  |
| 生年月日 🗶         |         |  |  |  |  |  |  |  |
| 性別 🗶           |         |  |  |  |  |  |  |  |
| 加入日米           |         |  |  |  |  |  |  |  |
|                |         |  |  |  |  |  |  |  |

## 5.2 加入届を削除するには

加入届を削除する手順を説明します。

下記青枠の施設番号001「虎ノ門保育園」の加入届を削除します。 加入届を削除するには、その加入届に属する加入職員をすべて削除する必要があります。

■事務担当者情報を登録する場合・・下記明細の『選択』ボタンを押し、登録をしてください。
■加入届を提出する場合・・・・・『提出』ボタンを押してください。
※提出後は、内容の変更を行えなくなりも剥。注意してください。また、明細行の背景が緑色に変わります。
■加入届を印刷する場合・・・・・『届印刷』ボタン考押してください。(『ダウンロード』ボタン考押すど印刷が行

|    | 施設番号 | <b>道</b> 讀名 | 加入届提出日 | 些負名          | 提出状<br>況 | 提出 | 届印刷 |
|----|------|-------------|--------|--------------|----------|----|-----|
| 選択 | 001  | 虎ノ門保育園      |        | 念 加入届所属人数 3人 | ×        | 提出 | 届印刷 |
| 選択 | 002  | あたご義護老人ホーム  |        | 念 加入届所属人数 2人 | ×        | 提出 | 届印刷 |

- ①『加入届一覧』画面から、削除したい職員の加入届の 選択ボタンを押す。
  - → 『加入職員一覧』画面が表示される。

| ■加入届を印刷する場合 | • | • • | ٠ | • • | 『届印刷』 | ボク |
|-------------|---|-----|---|-----|-------|----|
|-------------|---|-----|---|-----|-------|----|

|   |    | 施設番号 | <b>施</b> 設: |
|---|----|------|-------------|
| 1 | 選択 | 001  | 虎ノ門保育園      |
|   | 選択 | 002  | あたご養護老人ホーム  |

②『加入職員一覧』画面に表示されている職員をすべて削除 する。

選択ボタンを押す。

→『被共済職員加入者情報(修正)』画面が表示される。

| 新規 | 加入者追加           |            |             |
|----|-----------------|------------|-------------|
| 2  | <u> 職員番号(仮)</u> | <u>購員名</u> | 加入日         |
| 選択 | -               | 青森 次郎      | 平成27年03月31日 |
| 選択 | -               | 北海道 花子     | 平成27年03月31日 |
| 選択 | -               | 神奈川 玲子     | 平成27年03月31日 |

③ 上記職員の登録を取消ボタンを押す。

→メッセージエリア(P5-4,5参照)に 「加入者の情報を取消しました。」 とメッセージが表示され、加入職員の情報が削除される。

| 极大加            | 戦員でゆうんことの有悪 | 有り                  |  |  |  |  |
|----------------|-------------|---------------------|--|--|--|--|
| 被共済職員でなくなった理由  |             | ◎退職 ◎解除 ◎合算申出       |  |  |  |  |
| 被共済職員でなくなった年月日 |             | 平成 19 年 02 月 01 日   |  |  |  |  |
| 前共             | 前共済契約者名     | 御茶ノ水苑               |  |  |  |  |
| 済契<br>約者       | 前共済契約者番号    | 600011 前共済契約者番号がわから |  |  |  |  |
| 情報             | 前職員番号 3     | 00182               |  |  |  |  |
|                |             |                     |  |  |  |  |
| 変〕             | 更した内容を保存 上記 | 職員の登録を取消            |  |  |  |  |

④ 加入職員の人数分②、③の作業を繰り返します。

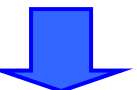

『加入届一覧』画面を表示すると・・・ 施設番号001「虎ノ門保育園」の加入届が削除されています。

### ■加入届を提出する場合<u>・・・・・『提出』ボタンを押してください。</u>

■加入届を提出する場合・・・・・『提出』ホタンを押してくたさい。 ※提出後は、内容の変更を行えなくなります。注意してください。また、明細行の背景が緑色に変わります。 ■加入届を印刷する場合・・・・・『眉印刷』ボタンを押してください。(『ダウンロード』ボタンを押すと印刷が行えます。)

|    | 施設番号 | 施設名        | 加入届提出日 | 些貝名          | 提出状<br>況 | 提出 | 届印刷 |
|----|------|------------|--------|--------------|----------|----|-----|
| 選択 | 002  | あたご義譲老人ホーム |        | ◇ 加入届所属人数 2人 | x        | 提出 | 届印刷 |